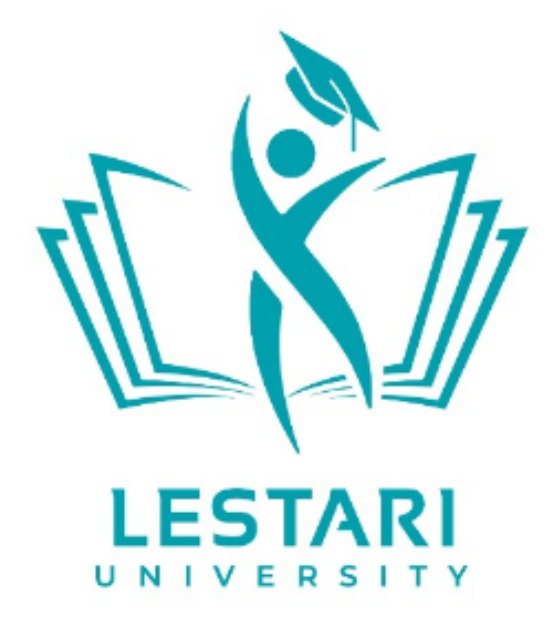

# PANDUAN

# E-LEARNING LESTARI UNIVERSITY (AS A STUDENT)

#### DAFTAR ISI

| A. Pendahuluan                 | 3  |
|--------------------------------|----|
| B. Login (Masuk)               | 4  |
| C. Merubah Profil dan Password | 7  |
| D. Melihat Topik Pelajaran     | 9  |
| E. Cara Mendownload Materi     | 10 |
| F. Cara Mengirim Tugas         | 11 |
| G. Cara Mengerjakan Kuis/Tes   | 12 |
| H. Cara Melihat Nilai          | 14 |
| I. Logout (Keluar)             | 15 |

# A. Pendahuluan

Buku ini adalah buku petunjuk singkat penggunaan fasilitas E-Learning di BPR Lestari. Buku ini disusun dengan tujuan memberi petunjuk cara menggunakan fungsi-fungsi utama pada fasilitas E-Learning. Pemanfaatan E-Learning pada Kegiatan Belajar Mengajar diharapkan akan membantu penggunaan laptop/tablet/handphone yang lebih efektif oleh Lestarian pada online class/offline class.

Tampilan E-Learning Lestari University adalah sebagai berikut:

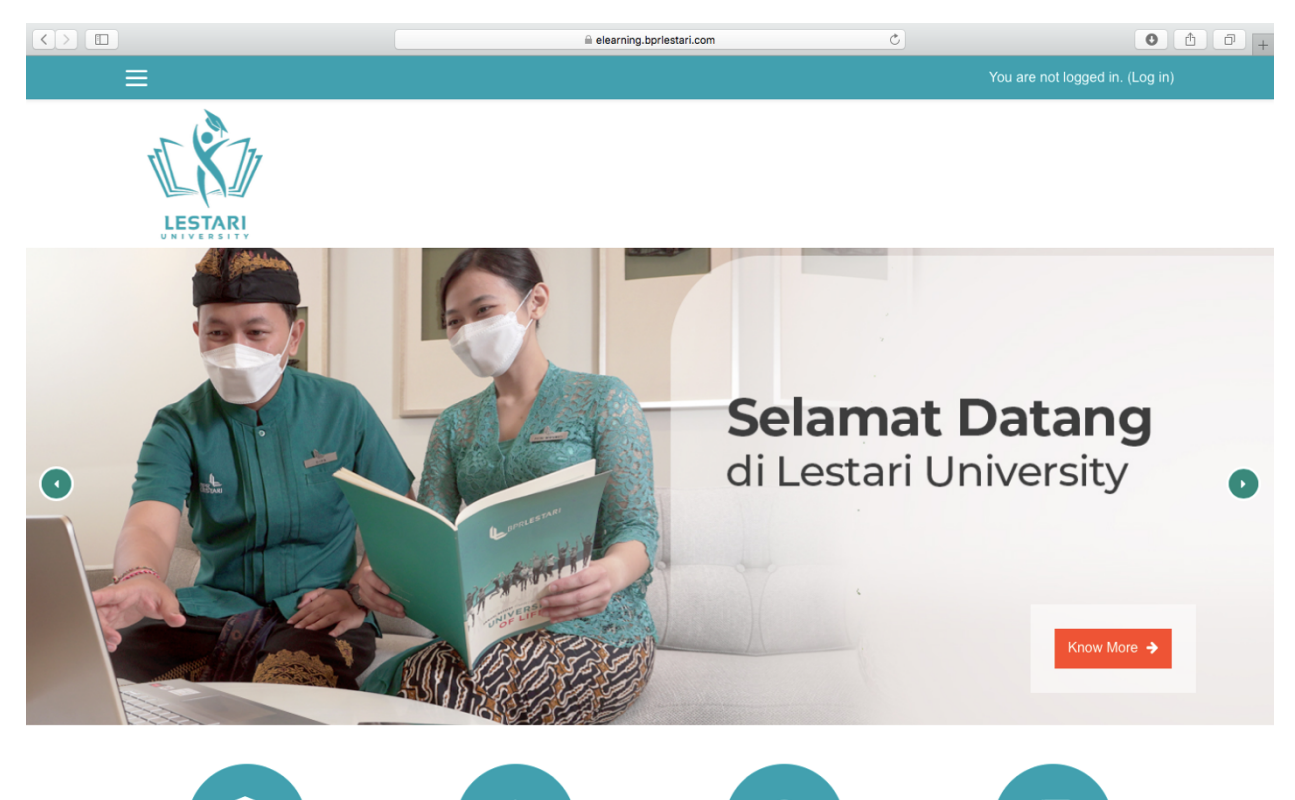

### B. Login (Masuk)

Akses ke dalam portal E-learning *Lestari University* melalui jaringan Internet dengan alamat:

#### https://elearning.bprlestari.com

 User/Lestarian terlebih dahulu harus login dengan mengisi username dan password untuk mendapatkan akses sebagai *Student*. Username dan password diberikan oleh Administrator e-Learning kepada peserta melalui e-mail Lestari. Form untuk login ke dalam Portal e-Learning dapat dilihat pada gambar dibawah ini

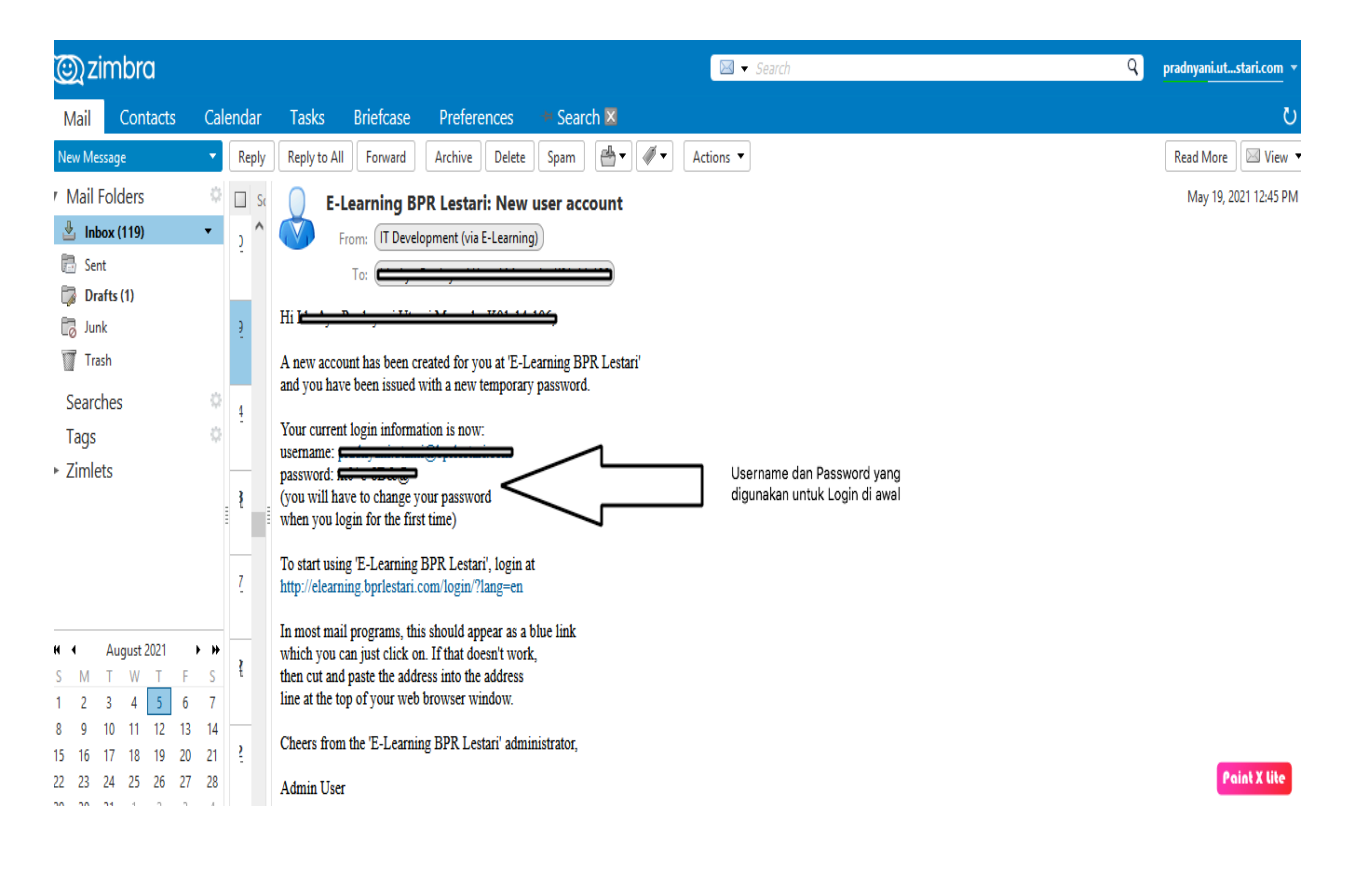

2. Setelah melakukan login, pastikan bahwa status login yang dilakukan benar sebagai Student dengan melihat status login user pada sudut kanan atas halaman web, lihat gambar dibawah ini:

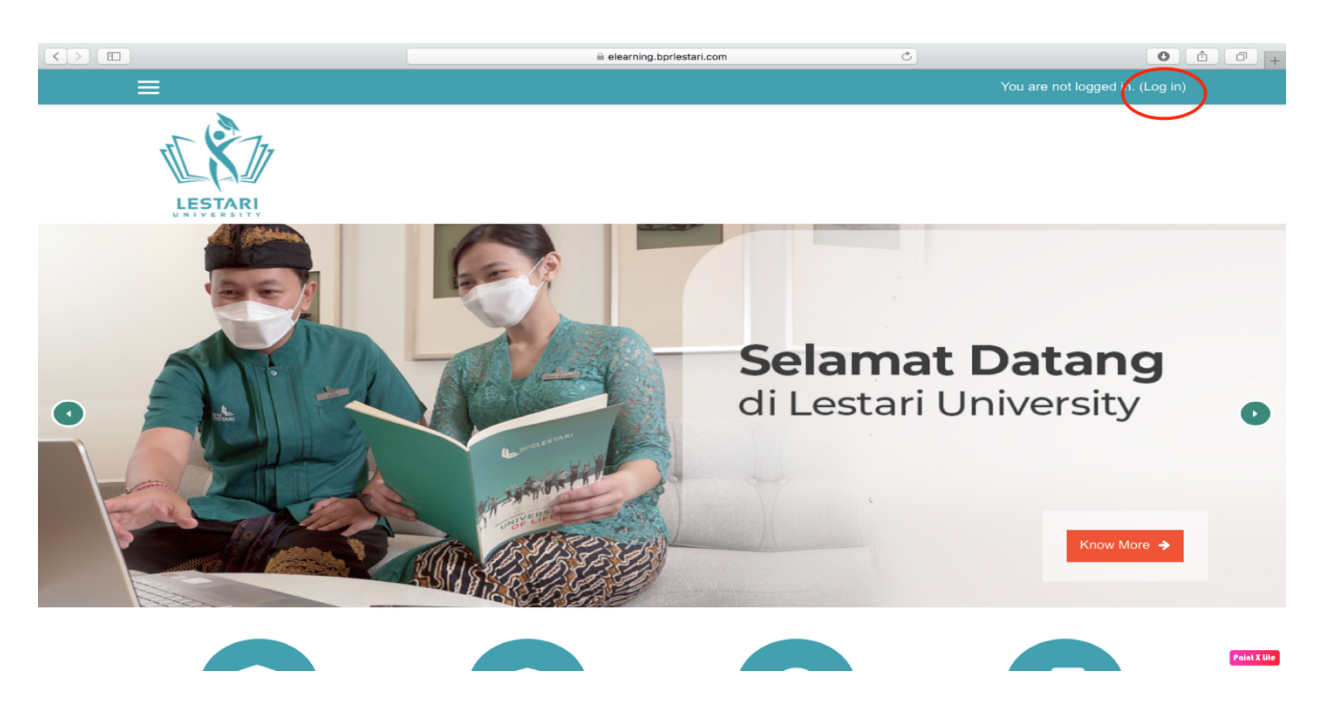

3. Masukkan username dan password, lalu klik tombol "Login"

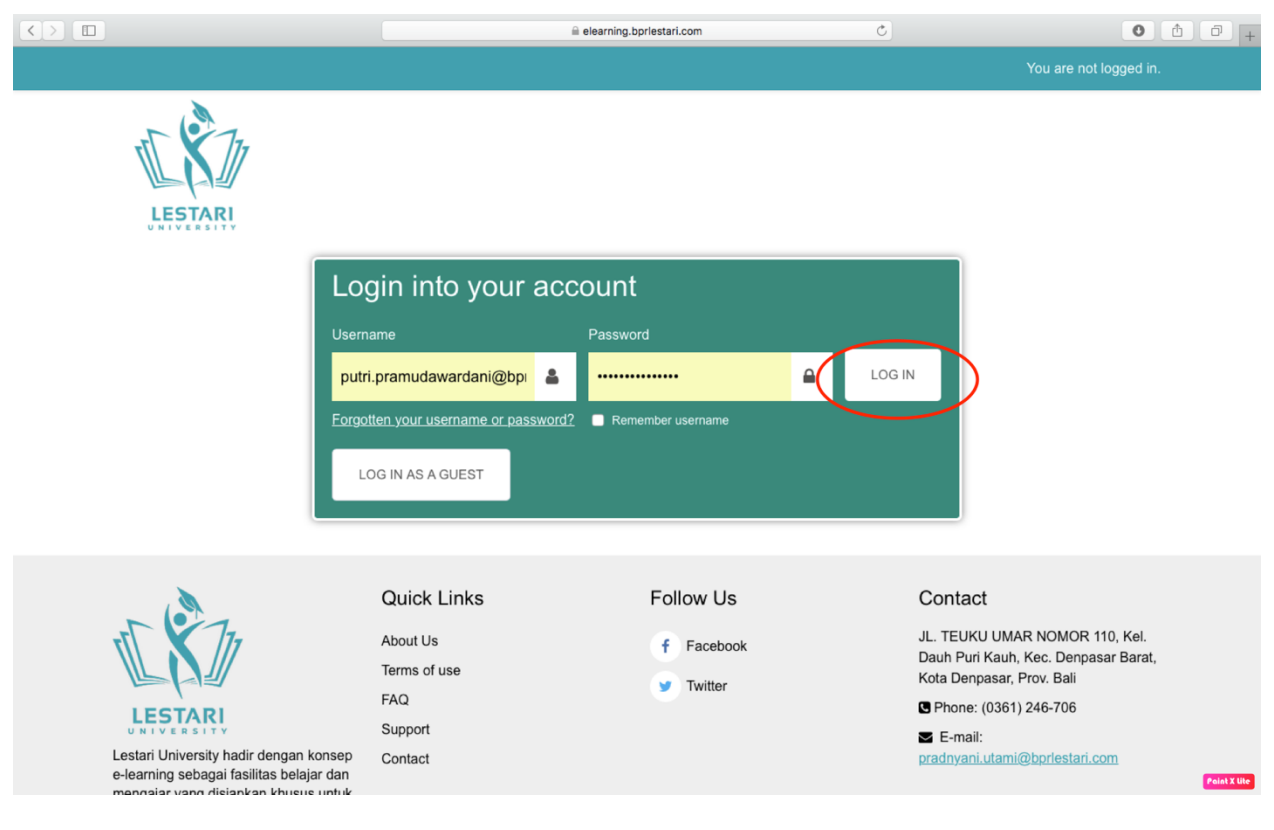

**4.** Halaman utama akan tampil berisikan daftar mata pelajaran (*course*) sesuai dengan kelas Anda ikuti saat ini.

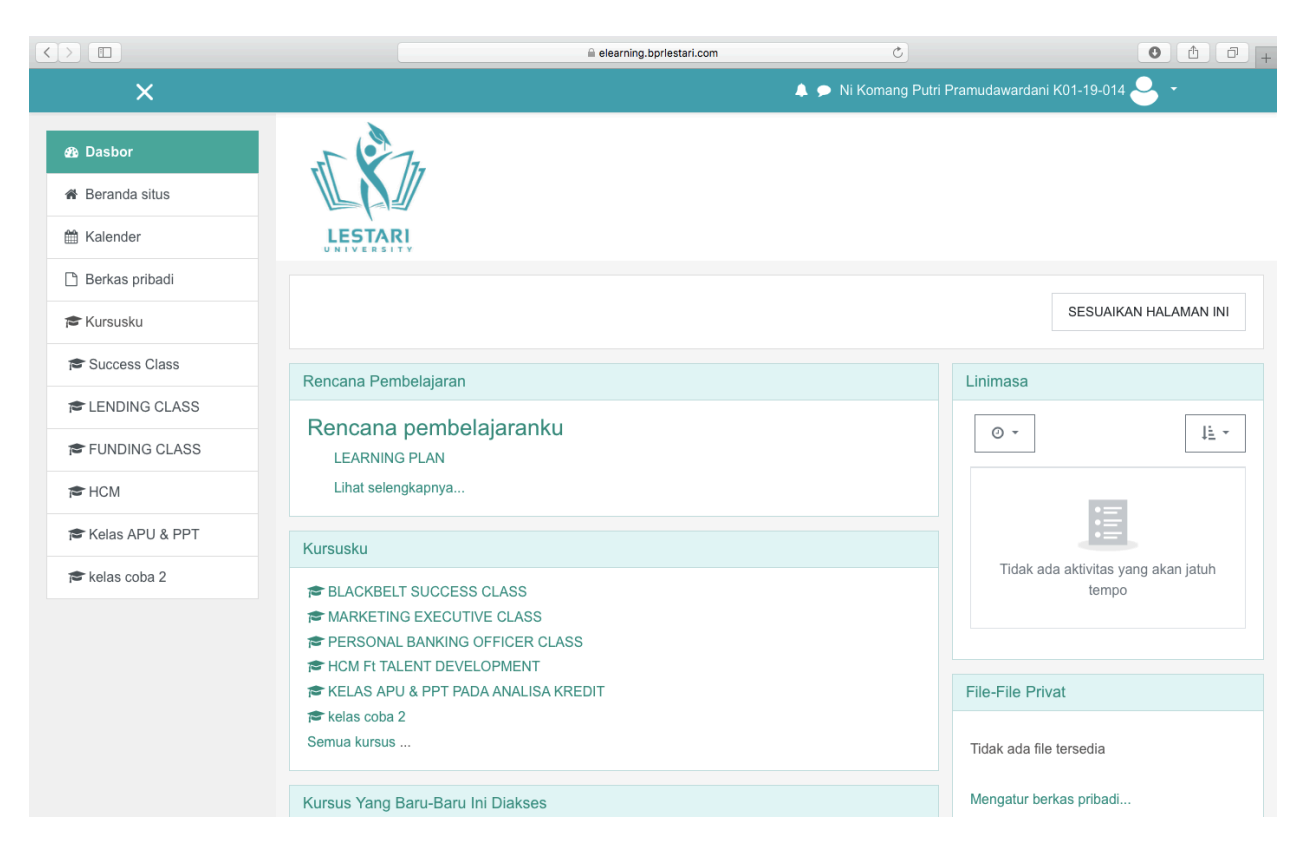

#### C. Merubah Profil dan Password

1. Untuk merubah Profil dan Password, Anda harus Login dahulu, sorot Nama Anda yang ada dipojok kanan atas, klik Preferensi:

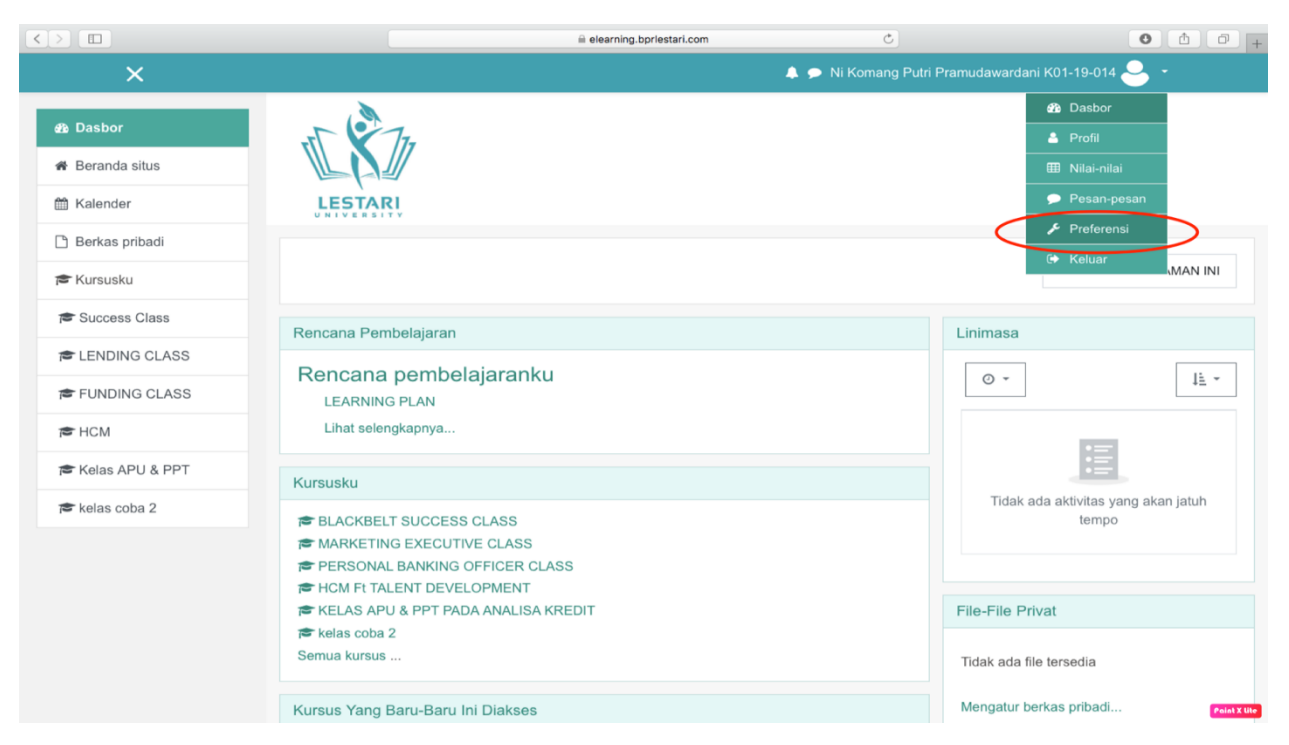

2. Maka Anda menuju halaman Preferensi Anda sebagai berikut:

|                                                                                                    | a elearning.bprlestari.com                                            | Ċ                                                                    | 0 1 0 .             |
|----------------------------------------------------------------------------------------------------|-----------------------------------------------------------------------|----------------------------------------------------------------------|---------------------|
|                                                                                                    |                                                                       | Ni Komang Putri Pramudaward                                          | lani K01-19-014 ڂ 🝷 |
| LESTARI                                                                                                    |                                                                       |                                                                      |                     |
| Dasbor / Preferensi                                                                                                    | utri Pramudawardani K01-1                                             | 9-014 • pesan                                                        |                     |
| Akun pengguna<br>Edit profil<br>Ubah kata sandi<br>Bahasa yang diinginkan<br>Preferensi doror<br>Preferensi Kalender<br>Preferensi bank konten<br>Preferensi pesan<br>Preferensi notifikasi | Blog<br>Preferensi Blog<br>Blog eksternal<br>Daftarkan blog eksternal | Lencana<br>kelola lencana<br>Preferensi lencana<br>Pengaturan ransel |                     |

3. Berikut adalah halaman ubah password:

|                                      | 🗎 elearning.bprlestari.com                                             | Ċ                                |                                         |
|--------------------------------------|------------------------------------------------------------------------|----------------------------------|-----------------------------------------|
| ≡                                    | 4                                                                      | 🗩 Ni Komang Putri Pramud         | lawardani K01-19-014 ڂ 🝷                |
|                                      |                                                                        |                                  |                                         |
| LESTARI                              |                                                                        |                                  |                                         |
|                                      |                                                                        |                                  |                                         |
| Ni Kom                               | ang Putri Pramudawardani K01-                                          | -19-014 • PESA                   | N                                       |
|                                      |                                                                        |                                  |                                         |
| Dasbor / Preferensi / Akun penggu    | na / Ubah kata sandi                                                   |                                  |                                         |
|                                      |                                                                        |                                  |                                         |
| Ubah kata sandi                      |                                                                        |                                  |                                         |
| Nama nangguna                        | putri.pramudawardani@bprlestari.com                                    |                                  |                                         |
| Nama pengguna                        | Sandi harus memiliki setidaknya 8 karakter. setidaknya 1 digit. setida | knva 1 huruf kecil, setidaknva 1 | huruf besar, setidaknya 1 karakter non- |
|                                      | alfanumerik, seperti *, -, atau #                                      |                                  | ,,                                      |
| Kata sandi saat ini                  | 0                                                                      |                                  |                                         |
| Kata sandi baru                      | 9                                                                      |                                  |                                         |
| Kata sandi baru (lagi)               | 0                                                                      |                                  |                                         |
|                                      |                                                                        |                                  |                                         |
|                                      | SIMPAN PERUBAHAN BATAL                                                 |                                  |                                         |
| Ada ruas yang harus diisi dalam form | ulir ini yang ditandai 🤑 .                                             |                                  |                                         |

4. Jangan lupa klik tombol SIMPAN PERUBAHAN setelah mengganti password, jika ingin membatalkan klik tombol BATAL

#### D. Melihat Topik Pelajaran

1. Klik "Kursus Yang Saya Ikuti" pada bagian navigasi sebelah kiri, kemudian klik sub menu di bawahnya.

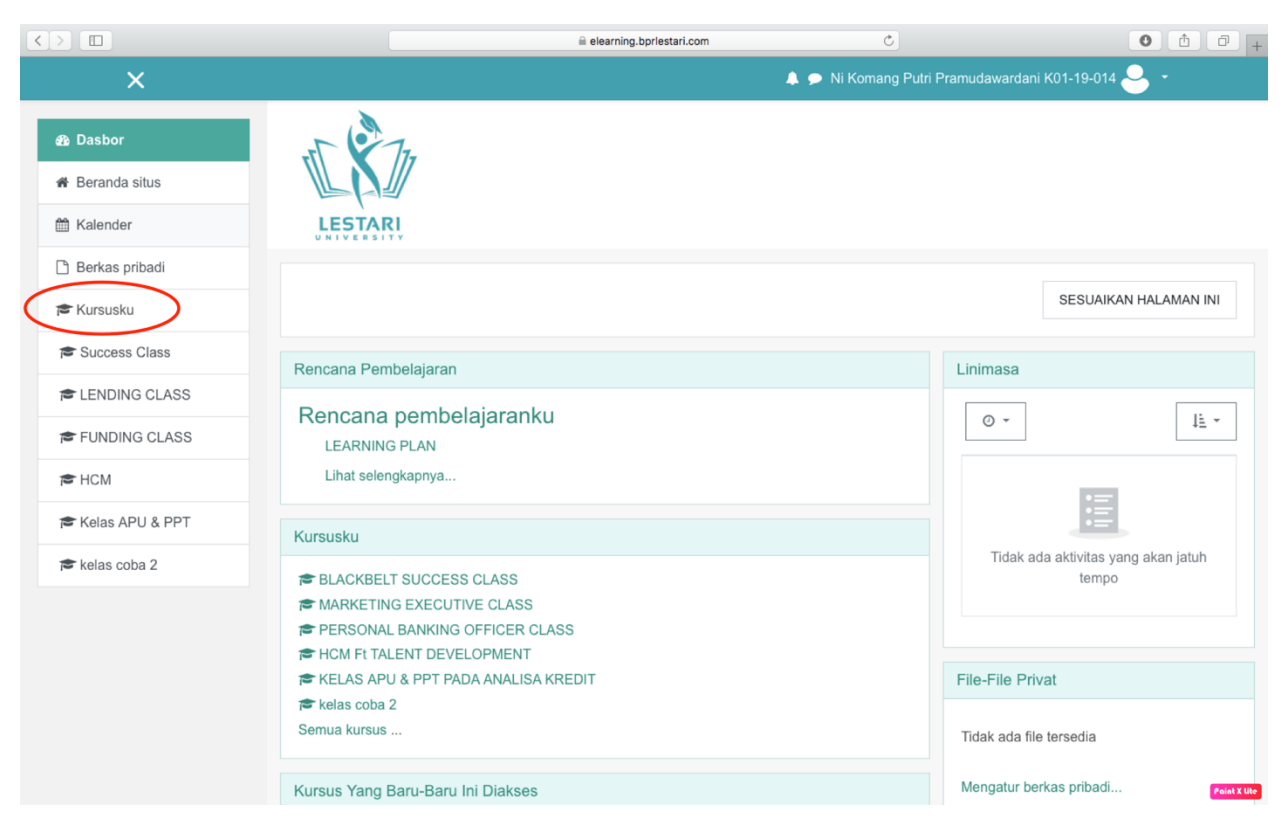

2. Tampilan daftar topik untuk mata pelajaran yang Anda pilih akan muncul. Perhatikan bahwa di bawah setiap judul topik, Anda akan melihat nama file materi untuk topik tersebut.

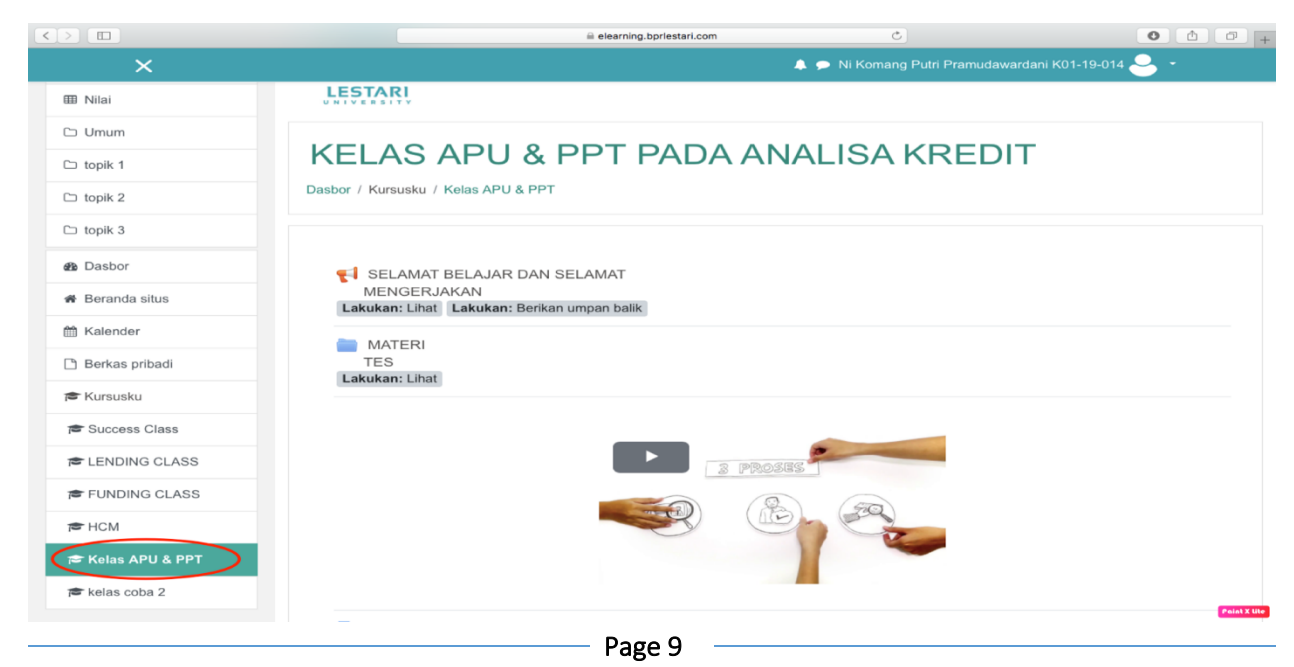

# E. Cara Mendownload Materi

1. Klik nama file materi yang ingin Anda download

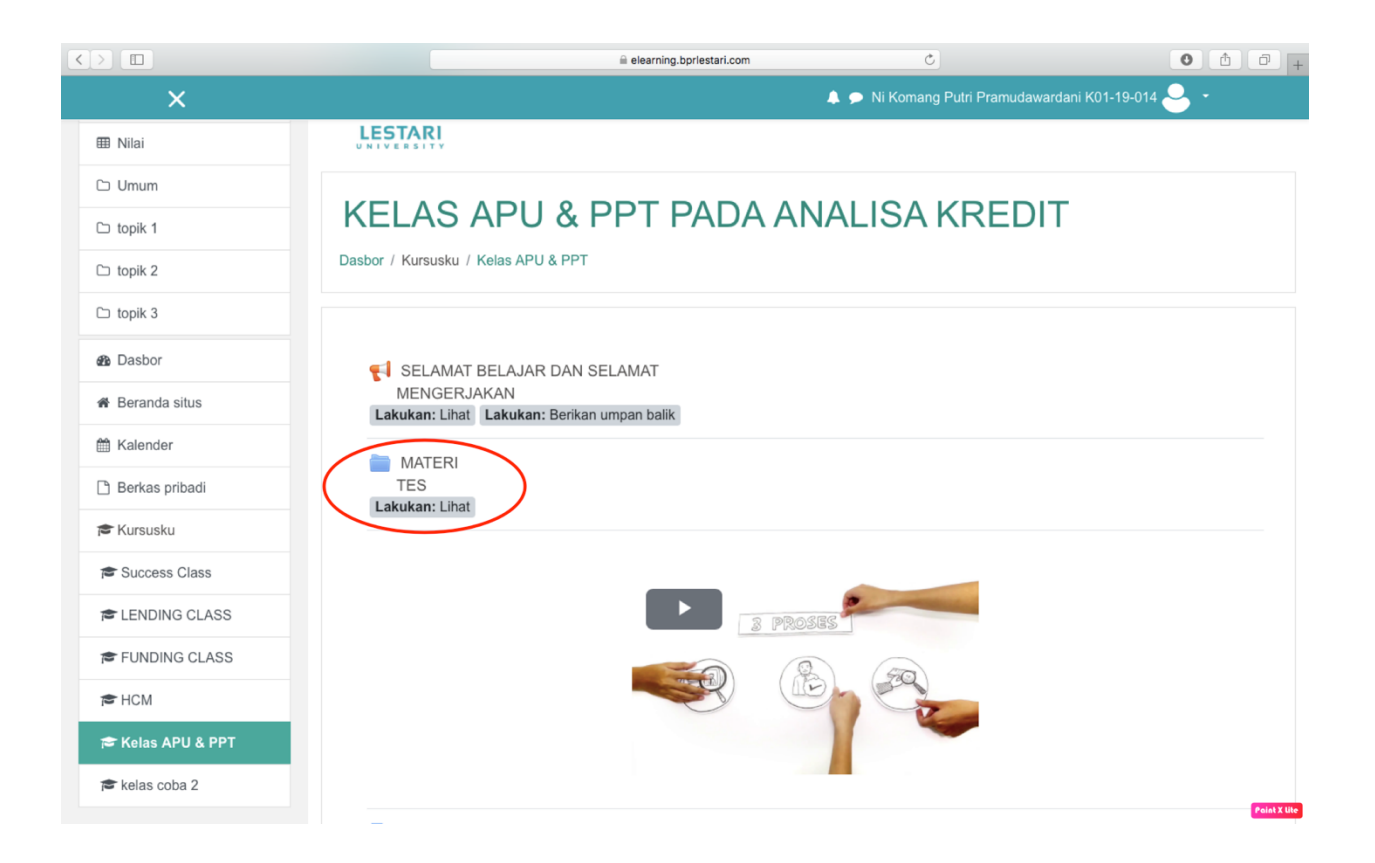

2. Akan muncul kotak dialog, Anda dapat mengklik "Open" atau "Buka" untuk langsung membuka file materi tetapi sangat disarankan Anda mengklik "Save" atau "Simpan Berkas" untuk menyimpan terlebih dahulu file materi tersebut di hard disk PC/laptop atau flash disk kamu.

# F. Cara Mengirim Tugas

1. Klik nama dari tugas yang dimiliki sebuah topik pelajaran

|                   | l elearning.bprlestari.com ♂                                                    | • • • +                              |
|-------------------|---------------------------------------------------------------------------------|--------------------------------------|
| ×                 | 🐥 🗩 Ni Komang                                                                   | Putri Pramudawardani K01-19-014 🐣 🝷  |
| 🗯 Kelas APU & PPT |                                                                                 |                                      |
| 📽 Peserta         |                                                                                 |                                      |
| Lencana           | 3 PROSES                                                                        |                                      |
| ✓ Kompetensi      |                                                                                 |                                      |
| I Nilai           |                                                                                 |                                      |
| 🗅 Umum            |                                                                                 |                                      |
| 🗅 topik 1         |                                                                                 |                                      |
| 🗅 topik 2         | TUGAS                                                                           |                                      |
| 🗅 topik 3         | 1<br>Dibuka: Rabu, 4 Agustus 2021, 00:00                                        |                                      |
| 🚳 Dasbor          | Lakukan: Lihat         Lakukan: Buat pengajuan                                  |                                      |
| # Beranda situs   | DOWNLOAD TUGAS 1 DIBAWAH INI. JAWABLAH PERTANYAANNYA DENGAN JELAS<br>DI TUGAS 1 | DAN SINGKAT, KEMUDIAN UPLOAD KEMBALI |
| 🛗 Kalender        | BATAS WAKTU PENGUMPULAN AKHIR SAMPAI TANGGAL 21 AGUSTUS 2021 PUKU               | L 07.00 WITA                         |
| 🗅 Berkas pribadi  | SOAL APU &                                                                      |                                      |
| 🕿 Kursusku        | PPT<br>Lakukan: Lihat                                                           |                                      |
| 🔁 Success Class   | <b>e</b>                                                                        |                                      |
| ELNDING CLASS     | Announcements                                                                   | Point X Ute                          |

2. Pada halaman berikutnya akan muncul pertanyaan tugas dan kolom untuk mengirim file jawaban. Klik "TAMBAHKAN PENGAJUAN (TUGAS/LAPORAN)", pilih file, lalu klik "SIMPAN PERUBAHAN"

|                   |                      | 🗎 elearning.bpriestari.com                 | Ċ                            | 0 1 +                  |
|-------------------|----------------------|--------------------------------------------|------------------------------|------------------------|
| ×                 |                      |                                            | 🌲 🗩 Ni Komang Putri Pramudav | vardani K01-19-014 ڂ 🝷 |
| 🕿 Kelas APU & PPT | TUGAS 1              |                                            |                              |                        |
| 📽 Peserta         | Dibuka: Rabu, 4 Agus | tus 2021, 00:00                            |                              |                        |
| Lencana           | Selesai: Lihat Laku  | kan: Buat pengajuan                        |                              |                        |
| ✓ Kompetensi      |                      |                                            | AN JELAS DAN SINGKAT KEMUD   |                        |
| I Nilai           | BATAS WAKTU PENG     | UMPULAN AKHIR SAMPAI TANGGAL 21 AGUSTUS 20 | 021 PUKUL 07.00 WITA         | AND LENDAL DI TOGACI   |
| 🗅 Umum            | Status pengaj        | uan tugas                                  |                              |                        |
| 🗅 topik 1         |                      | C C                                        |                              |                        |
| 🗅 topik 2         | Status               | Tidak ada upaya                            |                              |                        |
| 🗅 topik 3         | Status penilaian     | Belum dinilai                              |                              |                        |
| B Dasbor          | Waktu tersisa        | 6 hari 9 iam                               |                              |                        |
| # Beranda situs   | Terakhir diubah      | -                                          |                              |                        |
| 🛗 Kalender        | Komentar             |                                            |                              |                        |
| 🗅 Berkas pribadi  | pengumpulan          | Komentar (0)                               |                              |                        |
| 🕿 Kursusku        |                      |                                            |                              |                        |
| 🞓 Success Class   |                      | TAMBAHKAN PENGAJUA                         | N (TUGAS/LAPORAN)            |                        |
| ELENDING CLASS    |                      | Anda belum men                             | igirimkannya.                |                        |

3. Pada halaman berikut terlihat nama file yang telah berhasil dikirim.

#### G. Cara Mengerjakan Kuis/Tes

1. Klik nama kuis/tes yang telah tersedia, seperti gambar dibawah:

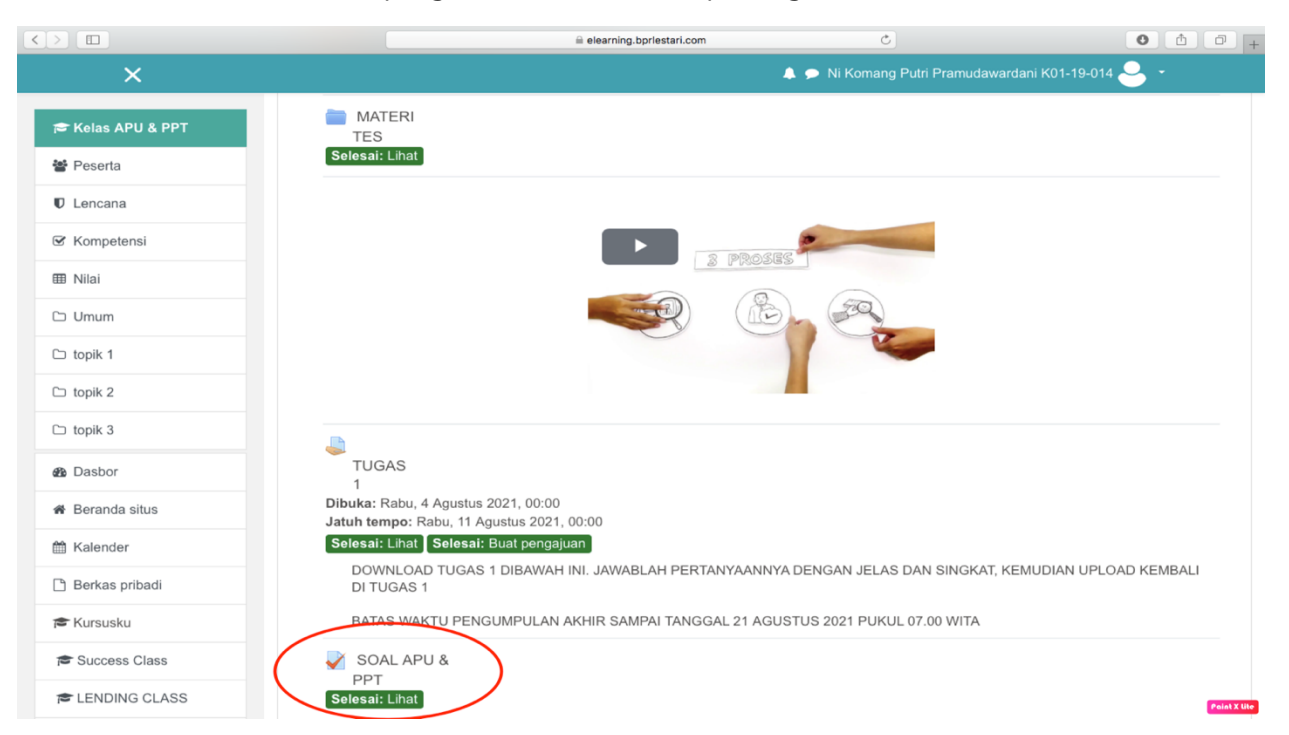

2. Pada halaman berikutnya Anda akan melihat kuis/tes, untuk memulai kuis baca dahulu peraturan pada kuis tersebut. Setelah dibaca dan dipahami dengan baik silahkan kerjakan kuis/tes dengan klik tombol "MENCOBA KUIS SEKARANG". Kemudian akan ada konfirmasi untuk memulai kuis klik tombol "START ATTEMPT"

|                   | iii elearning.bpr/estari.com Ĉ Ĉ                            | 0+           |
|-------------------|-------------------------------------------------------------|--------------|
| ×                 | 🌲 🗩 Ni Komang Putri Pramudawardani K01-19-014 🐣 🝷           |              |
| 👼 Kelas APU & PPT | +1 ×17-                                                     |              |
| 📽 Peserta         |                                                             |              |
| U Lencana         |                                                             |              |
| G Kompetensi      |                                                             |              |
| III Nilai         | KELAS APU & PPT PADA ANALISA KREDIT                         |              |
| 🗅 Umum            | Dasbor / Kursusku / Kelas APU & PPT / Umum / SOAL APU & PPT |              |
| 🗅 topik 1         |                                                             |              |
| 🗅 topik 2         | SOAL APU & PPT                                              |              |
| 🗀 topik 3         | Selesai: Lihat                                              |              |
| Dasbor            | Waktu pengerjaan: 30 min                                    |              |
| Beranda situs     | Metode penilaian: Nilai Tertinggi                           |              |
| 🛗 Kalender        | Nilai kelulusan: 7,50 dari 10,00                            |              |
| 🗅 Berkas pribadi  |                                                             |              |
| 🔁 Kursusku        | REMJARAN KUIS SERAKANG                                      |              |
| 🖻 Success Class   | MATERITES Lompatike   ANNOUNCEMENTS                         | •            |
| ELNDING CLASS     |                                                             | Paint X lite |

3. Tampilan kuis/tes, klik tombol "SELANJUTNYA", untuk soal berikutnya

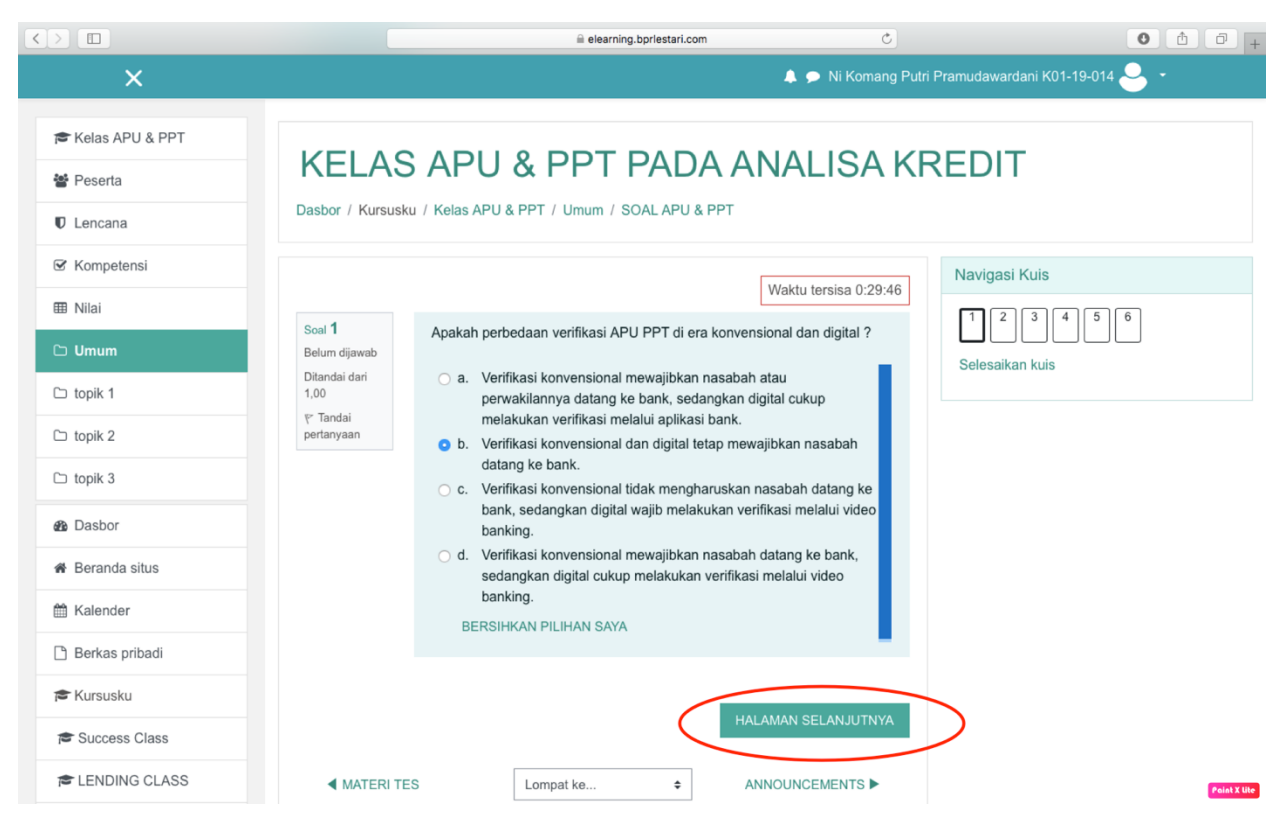

4. Jika kuis/tes telah dijawab semua, kemudian klik "SUBMIT ALL AND FINISH", atau mengecek kembali jawaban dengan cara klik tombol "RETURN TO ATTEMPT"

# H. Cara melihat Nilai

1. Klik link "Administrasi kursus", kemudian klik link "Nilai" maka akan tampil form nilai dari beberapa tugas atau kuis.

|                  |                                                   | elearning.bprlestari.com  |             |             | Ċ          |                |                                     |  |
|------------------|---------------------------------------------------|---------------------------|-------------|-------------|------------|----------------|-------------------------------------|--|
| ×                | 🌲 🗩 Ni Komang Putri Pramudawardani K01-19-014 🐣 🔹 |                           |             |             |            |                |                                     |  |
|                  | Laporan pengga                                    | na                        |             |             |            |                |                                     |  |
| Kelas APU & PPT  | Dasbor / Kursusku / Kelas APU & PPT / N           | vilai / Administrasi nila | ai / Lapora | an pengguna |            |                |                                     |  |
| Peserta          |                                                   |                           |             |             |            |                |                                     |  |
| Lencana          | Laporan pengguna -                                | Ni Komang                 | g Put       | ri Pran     | nudawa     | rdani          | K01-19-014                          |  |
| ☑ Kompetensi     | Overview report Laporan pengguna                  |                           |             |             |            |                |                                     |  |
| III Nilai        | Lap                                               | oran pengguna             |             |             |            |                |                                     |  |
| 🗅 Umum           | Butir nilai                                       | Bobot<br>terhitung        | Nilai       | Rentang     | Persentase | Umpan<br>balik | Sumbangsih terhadap<br>total kursus |  |
| 🗅 topik 1        | KELAS APU & PPT PADA ANALISA                      | KREDIT                    |             |             |            |                |                                     |  |
| 🗅 topik 2        |                                                   | 50.00 %                   | 2.22        | 0.40        | 22.22.9/   |                | 40.07.9/                            |  |
| 🗅 topik 3        | SUAL APU & PPI                                    | 50,00 %                   | 3,33        | 0-10        | 33,33 %    |                | 10,07 %                             |  |
| B Dasbor         | 😝 apu dan ppt selamat mnonton dan<br>dikerjakan   | 50,00 %                   | 5,00        | 0–10        | 50,00 %    |                | 25,00 %                             |  |
| 🖀 Beranda situs  | LAFTAR HADIR COURSE                               | 0,00 %<br>( Kosong )      | -           | 0–100       |            |                | 0,00 %                              |  |
| 🛗 Kalender       | 🖙 buku Automic Habits                             | 0,00 %                    |             | 0–100       |            |                | 0,00 %                              |  |
| 🗋 Berkas pribadi |                                                   | (Kosong)                  | song)       |             |            |                |                                     |  |
| 🔁 Kursusku       | 👃 TUGAS 1                                         | 0,00 %<br>( Kosong )      | -           | 0–100       | -          |                | 0,00 %                              |  |
| Success Class    | ∑ Total kursus                                    |                           | 8,33        | 0–20        | 41,67 %    |                |                                     |  |
| ELENDING CLASS   | _                                                 |                           |             |             | ,          |                | Pair                                |  |

# K. Logout (Keluar)

1. Jika sudah selesai melakukan aktivitas di e-learning jangan lupa untuk logout. Sorot drop down menu pada user kemudian klik "Keluar"

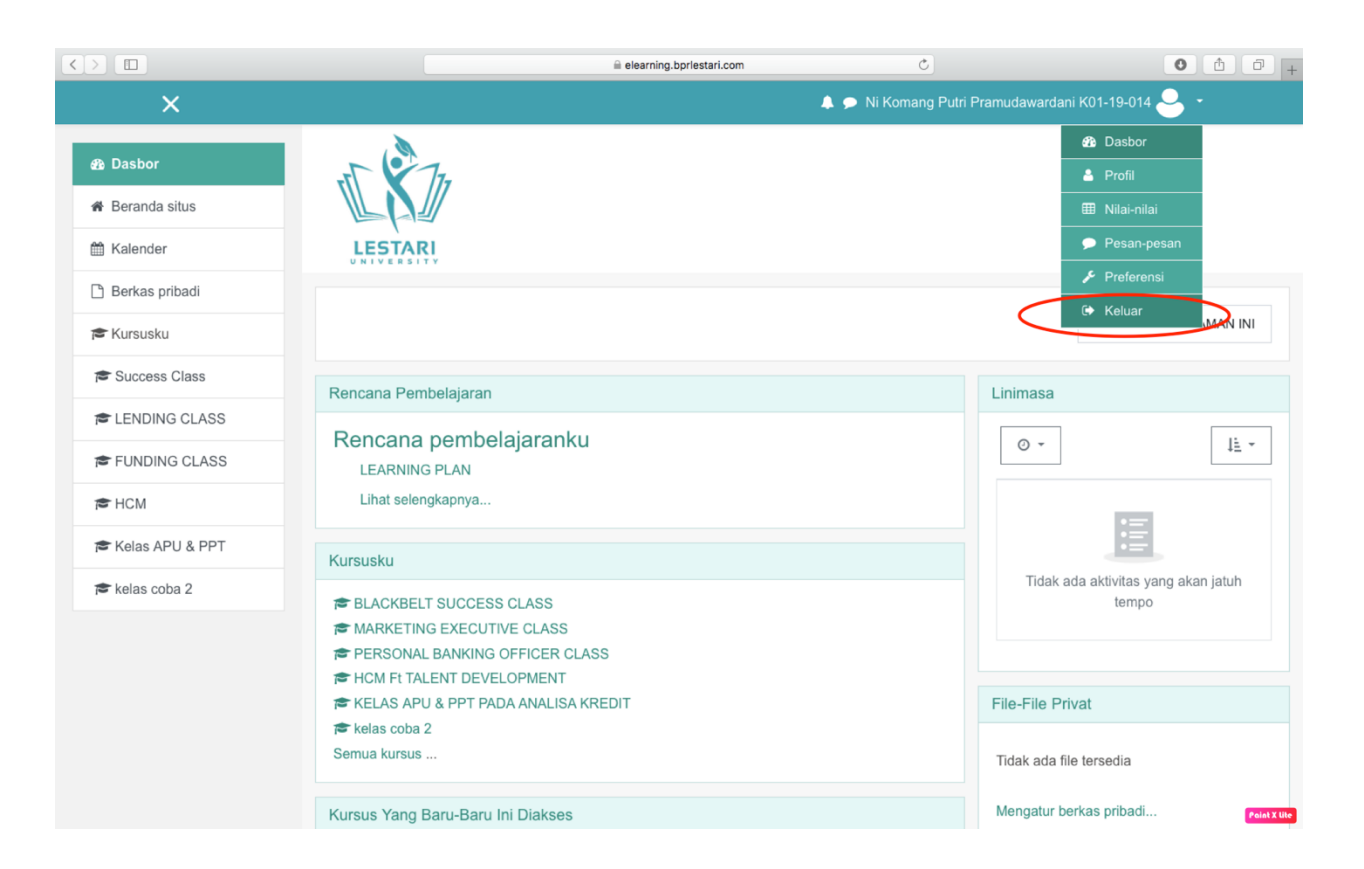